## ДОМАШНИЙ ОФИС в Allplan.

## Как взять мою часть проекта с работы домой.

Исключить компьютер и проект из рабочей группы WGM и потом взять в домашний офис.

## Как включить компьютер в рабочую группу:

Пожалуйста, сначала откройте доступ к пути локальной папки проекта PRJ включаемого компьютера (Рис. 1):

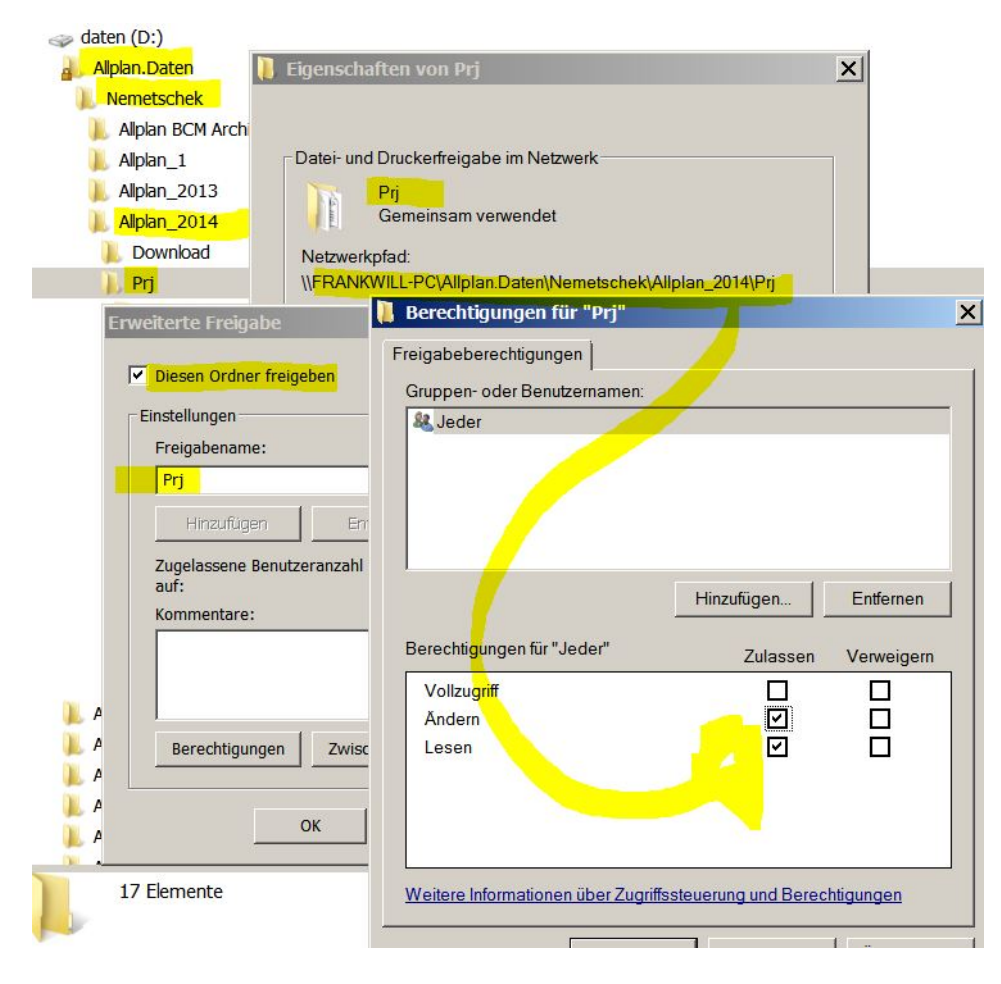

Разрешить доступ к локальной папке PRJ Диспетчеру рабочих групп.

Затем в пункте **Allmenu / Управление компьютером и проектом** найти компьютер. Пример: SHULUNG-7 найден как компьютер. Пометить как подпапку Prj (Puc. 2):

|                                                                        | Allplan Rechner und Projektverwaltung                                                                                                    |  |
|------------------------------------------------------------------------|----------------------------------------------------------------------------------------------------|--|
| rojekte                                                                | tokale Freigabe auswählen ×                                                                                                    |  |
| rojekte im Netz<br>Workgroup Server<br>R C4DFRANKWILL<br>Online Server | WORKGROUP         Image: Constraint of the sector of the sector of the |  |
|                                                                        | Ja Nein<br>\\SCHULUNG-7\Allplan_20142\Pri\*<br>Rechner im Netzwerk suchen<br>Suchen Beenden OK                                                                                                    |  |
|                                                                        | Domain: WORKGROUP Hosts: 6                                                                                                    |  |

Запрос подтверждения Подключения к рабочей группе.

Теперь слева появляется компьютер в выборе, и он был принят в рабочую группу, однако еще без проектов (см. ниже папки) (Рис. 3):

|                                                                                                    | Allplan Rec                 |
|----------------------------------------------------------------------------------------------------|-----------------------------|
| Projekte                                                                                                    |                             |
| D 🕫 📮 🖬                                                                                                    | -9-<br>20                   |
| Projekte im Netz                                                                                                    | Projekte auf Rechner:       |
| Workgroup Server C4DFRANKWILL Superior Server C4DFRANKWILL C4DFRANKWILL C4DFRANKWI |                             |
|                                                                                                    |                             |
| Autom. aktualisieren                                                                                                    | verfügbarkeit prüfen (ping) |

## Как исключить компьютер из рабочей группы:

Важно, чтобы Ваш Allplan был завершен, и при установке было указано «Установка с рабочей группой» (Лицензия установки с рабочей группой). После подтверждения просто исключить (еще без проектов) (Рис. 4):

| Projekte                                                                                                    |                                                                                                    |                   |
|----------------------------------------------------------------------------------------------------|----------------------------------------------------------------------------------------------------|-------------------|
| P                                                                                                    | s. 29 &                                                                                                    |                   |
| Projekte im Netz                                                                                                    | Projekte auf Rechner: SCHULUNG-7                                                                            |                   |
| <ul> <li>Workgroup Server</li> <li>C4DFRANKWILL</li> <li>Allplan 2014 IBE</li> <li>Allplan 2014 IBE</li> <li>Allplan 2014 IBD</li> <li>Allplan 2014 IBD</li> <li>Allplan 2014 IBD</li> <li>CAD Architektur 10</li> <li>CAD I Basis Semina</li> <li>Schulung AP 07 - A</li> <li>SchuluNG-7</li> <li>Online Server</li> </ul> | o VORLAUF HOCHBAU<br>o VORLAUF UMBAU E<br>VORLAUF INGENIEUF<br>Basis<br>.03.14<br>.r<br>Niplan 2014 IBD VOR |                   |
| Autom aktualisieren                                                                                                    | Rechnerverfügbarkeit prüfen (ning)                                                                          | Auschecken Beende |

Исключение компьютера из Диспетчера рабочих групп.

С исключением данные (Стандарт бюро, Символы, Макросы, Текстуры и т.д.) переносятся с сервера на локальный компьютер (Рис. 5):

| ojekte im Netz                                                                                                    | Dateiauswahl                                                                                                    | ×                                                                                         |  |
|----------------------------------------------------------------------------------------------------|----------------------------------------------------------------------------------------------------|-------------------------------------------------------------------------------------------|--|
| <ul> <li>Workgroup Server</li> <li>C4DFRANKWILL</li> <li>Allplan 2014 IBD VORLAUF HOQ</li> <li>Allplan 2014 IBD VORLAUF IMGE</li> <li>Allplan 2014 IBD VORLAUF INGE</li> <li>CAD Architektur 10.03.14</li> <li>CAD I Basis Seminar</li> <li>Schulung AP 07 - Allplan 2014 IBE</li> <li>SCHULUNG-7</li> <li>Online Server</li> </ul> | Bitte wählen Sie aus, welche Daten k<br>sollen.<br>Bürostandard allgemein<br>Symbole Nemetschek®<br>Symbole Büro<br>Makros Büro<br>Texturdateien<br>Schalungsmoduldateien | opiert werden<br>152.49 MB<br>612.20 MB<br>0.00 MB<br>1135.58 MB<br>0.00 MB<br>1900.28 MB |  |

Перенос данных сервера рабочей группы на локальный компьютер.

Данные копируются, что может занимать некоторое время, в зависимости от объема данных (Рис. 6):

| Projekte im Netz Pro                                                                                                    | piekte auf Rechner     | SCHULUNG-7                                                                                                    |             |                   |          |   |
|----------------------------------------------------------------------------------------------------|------------------------|----------------------------------------------------------------------------------------------------|-------------|-------------------|----------|---|
| Workgroup Server                                                                                                    | •5                     | 3% abgeschlos                                                                                                    | sen         | _ □               | ×        |   |
| <ul> <li>Allplan 2014 IBD VORLAUF HOCHBAL</li> <li>Allplan 2014 IBD VORLAUF UMBAU E</li> <li>Allplan 2014 IBD VORLAUF INGENIEUF</li> <li>130101-FitforCAD-Basis</li> <li>CAD Architektur 10.03.14</li> <li>CAD I Basis Seminar</li> <li>Schulung AP 07 - Allplan 2014 IBD VOR</li> <li>SCHULUNG-7</li> <li>Online Server</li> </ul> | 11.638 Eler<br>3% abge | nente werden von Std nach STD I<br>eschlossen<br>007.000<br>Ungefähr 9 Minuten und 30 Seku<br>rerbleibend: 11.523 (1.78 GB) | Geschwindig | II<br>gkeit: 6,24 | ×<br>MB/ | * |
|                                                                                                    | 🔿 Wenig                | er Details                                                                                                    |             |                   |          |   |

Исключить компьютер из Рабочей группы с данными.

Итак, теперь Вам можно работать с Allplan локально, независимо от сервера сети (т.е. рабочей группы бюро).

Если Вы хотите иметь локально проекты из рабочей группы сервера, то Вы должны еще выполнить следующие шаги:

Переместите просто через Drag & Drop с сервера на Ваш компьютер желаемые проекты и убедитесь, что в бюро внутри рабочей группы никто не использует этот проект. Он тогда будет показан на Вашем компьютере (Рис. 7):

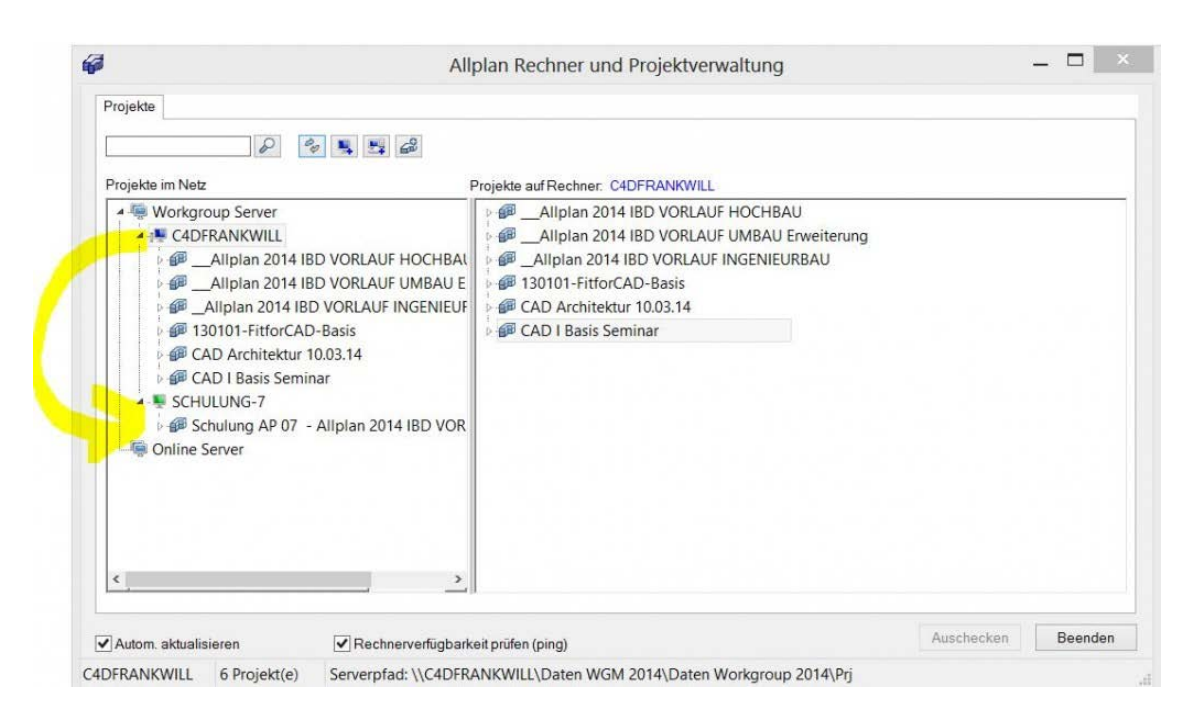

Исключить проекты из Рабочей группы.

Чтобы теперь вернуться рабочую группу бюро, просто в Allmenu /Диспетчер рабочих групп/Управлять проектами и компьютерами включить справа (Рис. 8):

|                    | Allplan Rechner und Projektverwaltung – |
|--------------------|-----------------------------------------|
| Projekte           |                                         |
| P                  | 4 🔍 🛒 🚑                                 |
| Projekte im Netz   | Projekte auf Rechner: SCHULUNG-7        |
| Def Schulung AP 07 | - Allplan 2014 IBD VOR                  |

Включить компьютер в Рабочую группу.